# Finance Portal Introduction and Navigation Guide

## Table of Contents

| BIS Reporting Finance Home                            | . 2 |
|-------------------------------------------------------|-----|
| Finance Home Page Features –                          | .2  |
| Top Ribbon Containing Links to other Portal Locations | .2  |
| Reports by Category                                   | .2  |
| My Top FS Reports                                     | .3  |
| Key FS Reports                                        | . 3 |
| Search Reports                                        | . 3 |
| Resources                                             | . 3 |
| Running a Report                                      | .4  |
| Information Regarding Reports                         | . 5 |
| Submitting a Report Related Request                   | . 5 |

## **BIS Reporting Finance Home**

Here is a link to the <u>Finance Reporting Home page</u>. From this link you can view all of the available reporting for both Finance and Human Resources.

In this document you will find an overview summarizing the functionality, navigation, and key features of the Finance Reporting Portal starting at the home page.

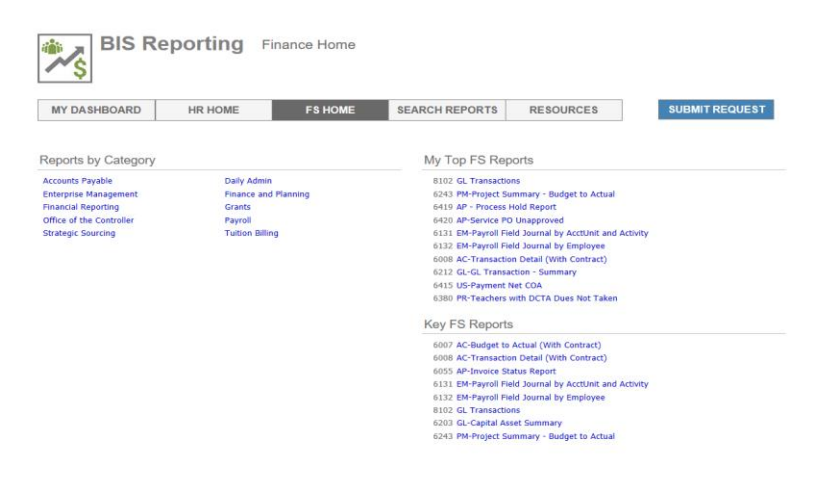

## Finance Home Page Features -

#### Top Ribbon Containing Links to other Portal Locations

- The links on this ribbon allow navigation to:
  - HR Home (formatted identically to the Finance home but containing HR specific reports)
  - Search Reports A feature allowing users to search the entire inventory of Finance and HR reports (additional information later in the document)
  - Resources Here you can find links previously available through the LBI Dashboard (The Commons, ICA Web form, Department Pages, etc.)
  - Submit Requests This allows users to submit support requests to BIS Reporting and Analytics on a variety of topics from new development to security.

#### Reports by Category

• These report categories parallel the tabs of the LBI dashboard. Clicking on a category will show you the associated subset of reports for that category. Strategic Sourcing shown below as an example.

| Strategic Sourcing Reports                                                                                                    | My Top FS Reports                                      |  |  |  |  |  |
|----------------------------------------------------------------------------------------------------|--------------------------------------------------------|--|--|--|--|--|
| 6501 PO - ICA Status Report                                                                                                    | 8102 GL Transactions                                   |  |  |  |  |  |
| 6253 PO-Amts By Buyer                                                                                                    | 6243 PM-Project Summary - Budget to Actual             |  |  |  |  |  |
| 6246 PO-Approver By Location                                                                                                    | 7420 PM-Scope Summary - Budget to Actual(PM11)         |  |  |  |  |  |
| 6424 PO-Count by Buyer                                                                                                    | 6419 AP - Process Hold Report                          |  |  |  |  |  |
| 6255 PO-Detail By Location                                                                                                    | 7421 GL-Budget to Actual                               |  |  |  |  |  |
| 7424 PO-High Value PO's                                                                                                    | 6420 AP-Service PO Unapproved                          |  |  |  |  |  |
| 6259 PO-Line Item History (PO64.1)                                                                                                    | 6131 EM-Payroll Field Journal by AcctUnit and Activity |  |  |  |  |  |
| 6260 PO-Line Open Amount by BR                                                                                                    | 6132 EM-Payroll Field Journal by Employee              |  |  |  |  |  |
| 6261 PO-Line Remaining Balance                                                                                                    | 6415 US-Payment Net COA                                |  |  |  |  |  |
| 6262 PO-POs Missing Link to Requisition Item Change                                                                                                    |                                                        |  |  |  |  |  |
| 6263 PO-POs With Over Received Quantity<br>6264 PO-Purchase Order Activity Detail (Non-Svc PO)<br>6265 PO-Purchase Order Amounts Under 5000<br>6266 PO-Purchase Order Retainage                                                                                                    | Key FS Reports                                         |  |  |  |  |  |
|                                                                                                    |                                                        |  |  |  |  |  |
|                                                                                                    | 6007 AC-Budget to Actual (With Contract)               |  |  |  |  |  |
|                                                                                                    | 6008 AC-Transaction Detail (With Contract)             |  |  |  |  |  |
| 6267 PO-Receiving Follow Up Report                                                                                                    | 6035 AP-Invoice Status Report                          |  |  |  |  |  |
| 6423 PO-SC Dashboard                                                                                                    | 6130 EM-FTE                                            |  |  |  |  |  |
| 6422 PO-Top10VendorsBySpend                                                                                                    | 6131 EM-Payroll Field Journal by AcctUnit and Activity |  |  |  |  |  |
| 6271 PO-Unapproved Regs Auto Reject after 30 Days                                                                                                    | 6132 EM-Payroll Field Journal by Employee              |  |  |  |  |  |
| 6272 PO-UnReleased PO's and PO Revisions                                                                                                    | 8102 GL Transactions                                   |  |  |  |  |  |
| 6273 PO-UnReleased Received Trxns                                                                                                    | 7421 GL-Budget to Actual                               |  |  |  |  |  |
| 6274 PO-UnReleased Receiving Adjustments                                                                                                    | 6203 GL-Capital Asset Summary                          |  |  |  |  |  |
| 6275 PO-Who Approved My Requisition                                                                                                    | 6243 PM-Project Summary - Budget to Actual             |  |  |  |  |  |
| and a second second secon | 7420 PM-Scope Summary - Budget to Actual(PM11)         |  |  |  |  |  |

#### My Top FS Reports

• As a convenience the portal identifies the reports individual users run most frequently and automatically presents those reports for use.

#### Key FS Reports

• Displays reports identified as key Financial Services reports (reports that are utilized most frequently across the district.)

#### Search Reports

The search reports page allows users to do just that with a flexible search criteria. You can search the entire inventory of BIS reports (Both Finance and HR or limit to just Finance or HR by changing the functional area selection to the right.

In the search criteria you can search by:

- Report ID (The number associated with each report. You will see this number to the left of report name in the portal)
- All or a portion of the Report Name
- A related keyword (PM-11, PM-12 etc.)

| Search: [ |        |   |    | Functional Area | All BIS F<br>Finance<br>HR Repo | Reports<br>Reports<br>orts | 5 |  |
|-----------|--------|---|----|-----------------|---------------------------------|----------------------------|---|--|
| 14 4 [    | 1 of 1 | ⊳ | ▶I | Find   Next     | <b>.</b>                        | ٢                          |   |  |

#### Resources

As mentioned above, this a centralized repository of both Finance and HR links. A sample of those links is shown below:

#### Training, Guides, and Other Resources

| Budget Transfer Forms                 |
|---------------------------------------|
| EON Office Link                       |
| FileNexus                             |
| General Accounting                    |
| HR Reporting - Quick Start Guide      |
| ICA Webform                           |
| Instructions for Accessing Cubes      |
| Journal Entry Forms                   |
| Master School List - User Guide       |
| National Education Statistics         |
| Payment Net                           |
| RICOH Service Center                  |
| Strategic Sourcing Department Website |
| Tech Purchasing Calculator (DOTS)     |
| The Commons                           |

## Running a Report

Running a report in the Portal simply requires you to click the link of the report title. After clicking the report title, the report will display for you.

### My Top FS Reports

| 8102 GL Transactions                              |                                                  |  |  |  |  |  |  |
|---------------------------------------------------|--------------------------------------------------|--|--|--|--|--|--|
| 7420 PM-Scope Summary - Budget to Actual(PM11)    |                                                  |  |  |  |  |  |  |
| 7423 RAC-Bond Raw Data Report                     |                                                  |  |  |  |  |  |  |
| 6243 PM-Pi<br>Report View Detail V                | BR                                               |  |  |  |  |  |  |
| 6419 AP - F Select Fiscal Year(s)                 | Enter Starting Period 1 $\checkmark$             |  |  |  |  |  |  |
| 6008 AC-Tr<br>Enter End Period 12 V<br>7421 GL-Bu | Select Account(s) 1110 - Property Tax, 1120 - Sp |  |  |  |  |  |  |
| 6415 US-Pa Select Company(s)                      | Location 0028, 0104, 0105, 0107, 0112,           |  |  |  |  |  |  |
| 6131 EM-Pi Type 10, 11, 12, 20, 21, 22, 23, 30, ▼ | Program 0, 10, 18, 20, 30, 40, 41, 50, 5         |  |  |  |  |  |  |

Note: Reports will default to opening in the same window. However, holding down the Control key and clicking the report will open it in a new window.

## Information Regarding Reports

Hovering over a report link will show you any additional supporting information regarding that report. The below screenshot shows an example for report 6055 – AP-Invoice Status Report.

 Kov ES Reports

 Report allows users to search for invoice detail information by Vendor Name, Date range, and Invoice Status

 6008 AC-Transaction Detail (With Contract)

 6055 AP-Invoice Status Report

 6130 EM-FTE

\*Due to the volume of reports available this option not available for all reports, but the information is available for all reports in the Key Reports section. (High Volume Reports)

## Submitting a Report Related Request

The submit request button in the top right of the portal links to the BIS Reporting and Analytics request form, shown below:

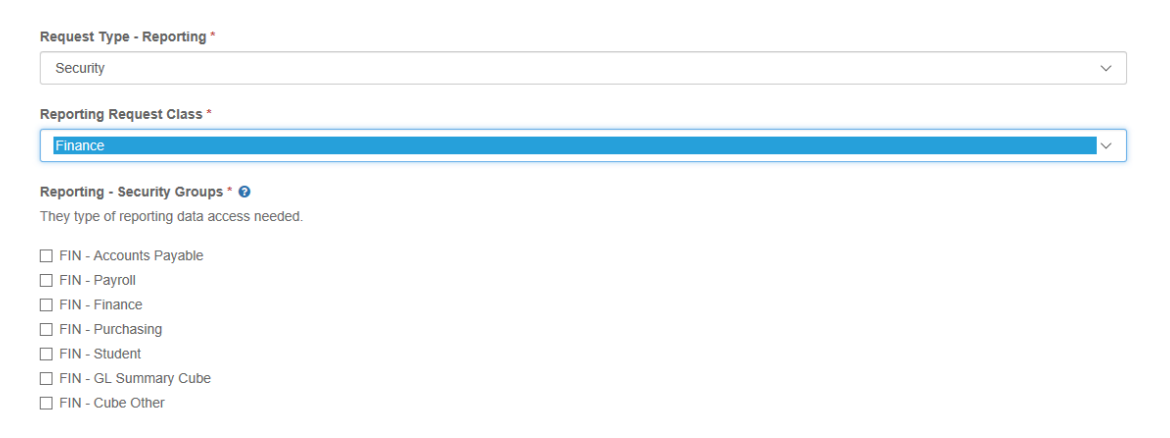

This is the formal ticketing request required to:

- Initiate a new report request or enhancement
- Resolve report issues
- Approve and provide cube access
- Grant additional report access.

<u>Note:</u> You will see reports through the portal that you may not have access to. When you click on a report you may receive an "Insufficient Security" message when the report runs.

|          | Find   Next |
|----------|-------------|
| Activity |             |

INSUFFICIENT SECURITY

If you require access please use the submit request link to request access. To do this you will:

- 1. Select "Security" as the Request Type
- 2. Select 'Finance" as the Reporting Request Class
- 3. Select the Security Groups you need in the Reporting Security Groups

The request will be routed appropriately for approval and, if approved, BIS Reporting and Analytics will grant you access.